### DIRECTION DES TECHNOLOGIES DE L'INFORMATION Division des infrastructures

Guide de procédure

# Accès sans fil Mac

Mac OS X 10.6 et suivant (10.7, 10.8, 10.9, 10.10)

Mis à jour le 5 mai 2018

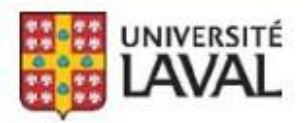

## Connexion au réseau sans fil avec Mac OS X 10.6 Snow Leopard et +

#### Nécessaire

- ✓ Une carte Airport ou autre carte réseau supportée sous Mac OS X.
- ✓ Un Macintosh à jour avec les toutes dernières mises à niveau.

#### **Connexions disponibles**

| Nom du réseau | Sécurité        | Authentification            |
|---------------|-----------------|-----------------------------|
| eduroam       | WPA2 Enterprise | IDUL@ulaval.ca/Mot de passe |
| ulaval-inv    |                 | Code spécial fourni         |

#### Étapes de configuration

 Dans la barre des menus au haut de votre écran, cliquer sur le logo Airport (WiFi) et choisir, dans le menu déroulant, Activer le Wi-Fi.

| $\bigcirc$ | ۲     | CSA.    | Thu Aug 23    | 9:49 AM | Den |
|------------|-------|---------|---------------|---------|-----|
| N          | /i-Fi | : dés   | sactivé       |         |     |
| A          | ctive | er le ' | Wi-Fi         |         |     |
| C          | uvri  | r Pré   | férences Rése | au      |     |

Si le logo Wi-Fi ne s'affiche pas, choisir le menu **Pomme – Preferences Systeme – Reseau – Wi-**Fi et cocher l'option **Afficher l'icône Wi-Fi dans la barre des menus**.

2. Sélectionner **AirPort** (Wi-Fi) dans le bandeau. Sélectionner **eduroam**.

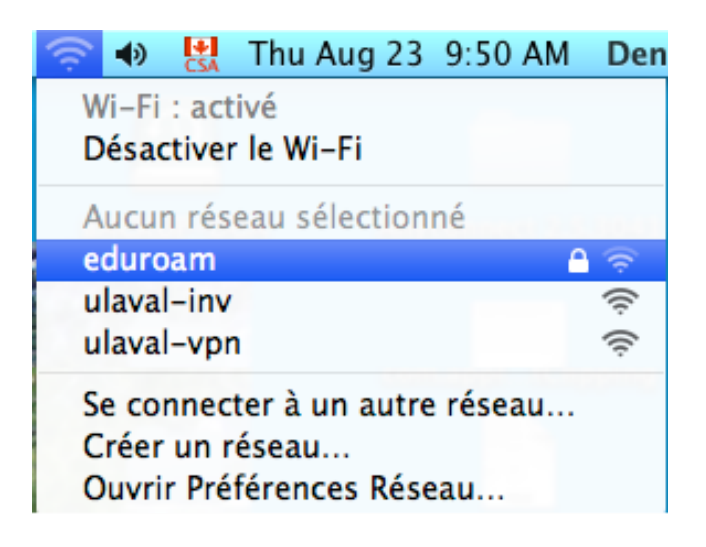

3. On vous demandera de vous authentifier.

Le nom d'utilisateur est votre IDUL suivi de **@ulaval.ca**.

Le mot de passe est celui que vous avez créé pour votre IDUL (voir à l'adresse <u>https://monidul.ulaval.ca</u>).

| information         | is d'identification WPA2 Entrepr                                          | ise.   |
|---------------------|---------------------------------------------------------------------------|--------|
| Mode :              | Automatique                                                               | \$     |
| Nom d'utilisateur : | idul@ulaval.ca                                                            |        |
| Mot de passe :      | 1                                                                         |        |
|                     | <ul> <li>Afficher le mot de passe</li> <li>Mémoriser ce réseau</li> </ul> |        |
| \<br>\              | Annular                                                                   | aindra |

4. Vous recevrez un certificat que vous devez accepter (en cliquant le bouton Continuer).

Étant donné que vous acceptez un certificat, celui-ci va se déposer dans « trousseau d'accès ».

Il faut donc donner l'autorisation.

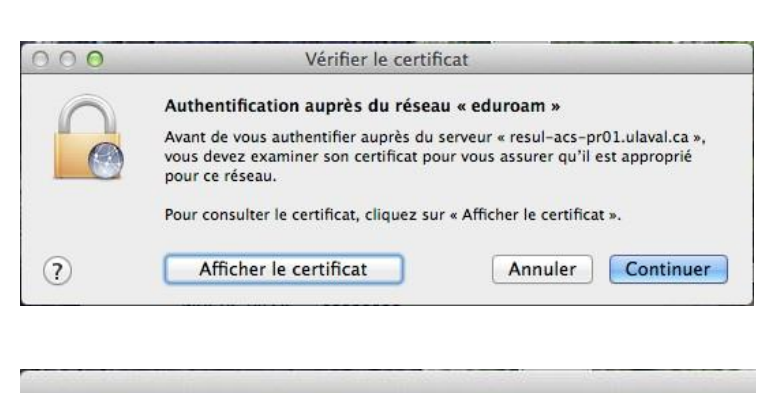

| Vous effectuez des modifications de vos<br>réglages de confiance du certificat. Saisissez<br>votre mot de passe pour donner l'autorisation. |
|----------------------------------------------------------------------------------------------------|
| Nom : votre nom pour l'ordi                                                                                                    |
|                                                                                                    |